## PROVIDER ADVISORY #2021-017 EVV WORKER ROLE IN APD iCONNECT

## INFORMATIONAL

## EFFECTIVE DATE: SEPTEMBER 30, 2021

In response to provider request for Respite and Personal Supports workers to be able to edit their uploaded Electronic Visit Verification (EVV) activities, the Agency for Persons with Disabilities (APD) has implemented a new role titled "EVV Worker" in APD iConnect. This role allows the EVV Worker to start/end an EVV delivery, start a service log in the EVV mobile site, and upload it to APD iConnect. The worker can then log into APD iConnect and finish the service log using a different device with a larger screen.

This role is now live in APD iConnect. At the next log in, the Personal Supports/ Respite provider will see the EVV Worker role as one of the role options. This role only gives access to the employer's demographic and EVV Activities tabs.

Screen shots of the process are indicated below:

1. Log into APD iConnect using your credentials, select EVV Worker from the Role drop down menu and then click Go. Then search the provider's name in the Quick Search bar by typing the name and clicking Go.

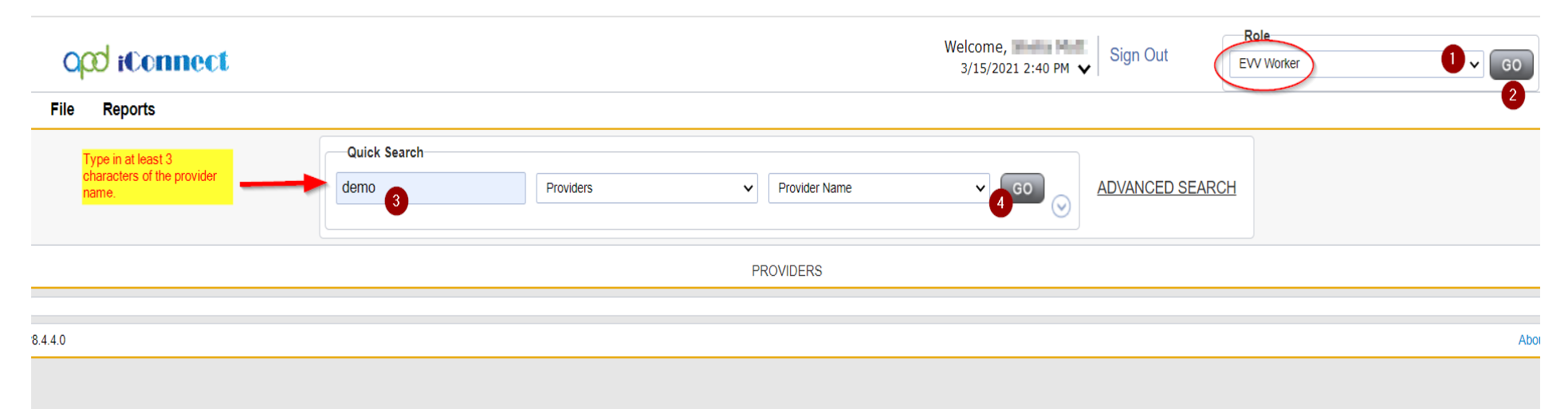

#### 2. Select the provider from the list

| Opd iConnect           |                         |                           | Welcome, Shelia Mott<br>3/15/2021 2:52 PM ✔ | Quick Sear<br>Result | ch Sign Out    | Role<br>EVV Worker | ♥ GO |
|------------------------|-------------------------|---------------------------|---------------------------------------------|----------------------|----------------|--------------------|------|
| File                   |                         |                           |                                             |                      |                |                    |      |
|                        | Quick Search            | Providers                 | ✓ Provider Name                             | • GO 🚫               | ADVANCED SEARC | СН                 |      |
|                        |                         |                           | PROVIDERS                                   |                      |                |                    |      |
|                        | now viewing 1 through 1 | n provider record.        |                                             |                      |                |                    |      |
|                        | Prov                    | ider Name                 |                                             |                      | Provider II    | ס                  |      |
| Demonstration Provider |                         |                           |                                             | 15443                |                |                    | -    |
|                        |                         | << First < Previous Retri | ieve 15 Records at a time Next > Last >>    |                      |                |                    |      |

3. Then select your name from the list of Worker names from the dropdown menu, then click search. All the uploaded EVV Activities will show on the screen. Select the one you want to edit.

| opd iConno                    | ect                             |                                | Demonstration Provider<br>Last Updated by shelia.mott@apdcares.org<br>at 10/5/2020 11:27:22 AM | EVV Activities Sign Out | Role<br>EVV Worker V GO |
|-------------------------------|---------------------------------|--------------------------------|------------------------------------------------------------------------------------------------|-------------------------|-------------------------|
| File                          |                                 |                                |                                                                                                |                         |                         |
|                               |                                 | Providers                      | ✓ Provider Name                                                                                |                         | RCH                     |
|                               |                                 |                                | PROVIDERS                                                                                      |                         |                         |
| Demonstration Provider (      | 15443)                          |                                |                                                                                                |                         |                         |
|                               | Providers                       | / Activities                   |                                                                                                |                         |                         |
| Save Filter No previously sav | ed filter found V Search Filter | Save As Default Save As Delete |                                                                                                |                         |                         |
| Worker * Equ                  | al To                           |                                | Worker selects their name in the filter and clicks Search.                                     |                         |                         |
| 0 record(s) returned          | Worker, Te                      | 3<br>t                         |                                                                                                |                         |                         |

Provider Advisory 2021-017 EVV Worker Role September 30, 2021

# 4. All of the uploaded EVV Activities will show on the table, select the entry you want to edit.

| Oper iConnect                                                                                                    |             |                        |                |              | Demonstr<br>Last Updated by sł<br>at 10/5/20 | ration Provider<br>nelia.mott@apdcares<br>20 11:27:22 AM | .org       | Activities | Sign Out   | Role<br>EVV Wor | ker 🗸                  | GO |
|----------------------------------------------------------------------------------------------------|-------------|------------------------|----------------|--------------|----------------------------------------------|----------------------------------------------------------|------------|------------|------------|-----------------|------------------------|----|
|                                                                                                    |             | Quick Search Providers |                |              | ▼ Provid                                     | er Name                                                  | ~          | GO 🖉       | DVANCED SE | EARCH           |                        |    |
|                                                                                                    |             |                        |                |              | PROVIDEF                                     | ۲S                                                       |            |            |            |                 |                        |    |
| Demonstration Provider (15443)                                                                                                    | )           |                        |                |              |                                              |                                                          |            |            |            |                 |                        |    |
|                                                                                                    | P           | Providers              | EVV Activities |              |                                              |                                                          |            |            |            |                 |                        |    |
| Save Filter No previously saved filter found V Search Filter Save As Default Save As Default AND V X<br>Worker V +<br>Search Reset<br>52 EVV Activities record(s) returned - nor Viewing 1 through 15<br>+ |             |                        |                |              |                                              |                                                          |            |            |            |                 |                        |    |
| Consumer Name                                                                                                    | iConnect ID | Auth ID                | Auth Svc ID    | Service Code | Service                                      | Start Date 🗸                                             | Start Time | End Date   | End Time   | Worker          | Unresolved Violations? |    |
| EVV Consumer,Alyssa                                                                                                    | 22920       | 167840                 | 105697         | S5130:UC     | (4140) Personal Supports                     | 03/09/2021                                               | 4:01 PM    | 03/10/2021 | 8:07 AM    | Matt, Sheller   | Yes                    |    |
| Consumer EVV,Albert                                                                                                    | 29747       | 183896                 | 106896         | S5130:UC     | (4140) Personal Supports                     | 03/09/2021                                               | 4:00 PM    | 03/10/2021 | 8:09 AM    | Matt, Darie     | Yes                    |    |
| Consumer,Alex EVV                                                                                                    | 22755       | 167489                 | 105019         | S5130:UC     | (4140) Personal Supports                     | 03/09/2021                                               | 4:02 PM    | 03/10/2021 | 8:11 AM    | Mat, Date       | Yes                    |    |
| Demonstration, Andy                                                                                                    | 20113       | 233848                 | 203697         | S5130:UC     | (4140) Personal Supports                     | 03/03/2021                                               | 10:44 AM   | 03/03/2021 | 10:47 AM   | Mat, Daris      | No                     |    |
| Demonstration,Andy                                                                                                    | 20113       | 233848                 | 203697         | S5130:UC     | (4140) Personal Supports                     | 03/03/2021                                               | 10:49 AM   | 03/03/2021 | 10:57 AM   | Matt, Shelle    | Yes                    |    |
| Demonstration,Andy                                                                                                    | 20113       | 233848                 | 203697         | S5130:UC     | (4140) Personal Supports                     | 03/03/2021                                               | 11:01 AM   | 03/03/2021 | 11:03 AM   | Matt, Shelle    | No                     |    |
| EVV Consumer, Jessica                                                                                                    | 29149       | 182501                 | 104647         | S5130:UC     | (4140) Personal Supports                     | 03/03/2021                                               | 11:04 AM   | 03/03/2021 | 11:06 AM   | Mail, Shelle    | Yes                    |    |
| Demonstration,Andy                                                                                                    | 20113       | 233848                 | 203697         | S5130:UC     | (4140) Personal Supports                     | 03/03/2021                                               | 2:11 PM    | 03/03/2021 | 4:04 PM    | Mail, David     | No                     |    |

5. The service log Note section will be the only field that can be edited with the EVV Worker role.

| Address *       Madereda Address #, with Madereda Factor Barrier Barrier Barri | Activities  | Stated Delivery Address                                                    |                                                                                                    |                                                                              |  |  |  |
|----------------------------------------------------------------------------------------------------|-------------|----------------------------------------------------------------------------|----------------------------------------------------------------------------------------------------|------------------------------------------------------------------------------|--|--|--|
| Lat/Long       Imilian integrate Sinthian         Allowable Difference (feet)       Imilian integrate Sinthian         Start Location       Recorded Lat/Long         Address       Imilian integrate Sinthian         Address       Imilian integrate Sinthian         Address       Imilian integrate Sinthian         End Location       Imilian integrate Sinthian         Recorded Lat/Long       Imilian integrate Sinthian         Address       Imilian integrate Sinthian         Address       Imilian integrate Sinthian         Address       Imilian integrate Sinthian         Address       Imilian integrate Sinthian         Address       Imilian integrate Sinthian         Address       Imilian integrate Sinthian         Address       Imilian integrate Sinthian         Address       Imilian integrate Sinthian         Address       Imilian integrate Sinthian         Address       Imilian integrate Sinthian         Notes *       The Service Log note Sinthian integrate Sinthian         Service provided.       Imilian integrate Sinthian         Imilian integrate Sinthian integrate Sinthian       Imilian integrate Sinthian         Service provided.       Imilian integrate Sinthian         Signature       Signature                                                                                                    | EVV Details | Address *                                                                  |                                                                                                    | Renderine Address 1001-tame 38., 4001 MARH-CADE HAADAH FL 20010              |  |  |  |
| Allowable Difference (feet)       Id International Lang International Lang Internatint  |             | Lat/Long                                                                   |                                                                                                    | Let 20 M MM Lawy . 30 318823                                                 |  |  |  |
| Start Location         Recorded Lat/Long         Address         Actual Difference (feet)         End Location         Recorded Lat/Long         Address         Address         Address         Address         Address         Address         Address         Actual Difference (feet)         Delivery Notes         Service Log note<br>field is the only field hat<br>can be edited with the<br>EVV Worker role.         VW Worker role.         993 characters remaining         Signature                                                                                                    |             | Allowable Difference (feet)                                                |                                                                                                    |                                                                              |  |  |  |
| Recorded Lat/Long       International image image  |             | Start Location                                                             |                                                                                                    |                                                                              |  |  |  |
| Address       Identifierance (feet)         End Location       Identifierance Identifierance Identifierace Identifierance Ide                                     |             | Recorded Lat/Long                                                          |                                                                                                    | Let Unaminita, Long Timenistia                                               |  |  |  |
| Actual Difference (feet)       Image: Image:   |             | Address                                                                    |                                                                                                    |                                                                              |  |  |  |
| End Location         Recorded Lat/Long       Fel Unsuiting Long Line Line         Address       Image: Control Control C                                                               |             | Actual Difference (feet)                                                   |                                                                                                    |                                                                              |  |  |  |
| Recorded Lat/Long       Late Long Late Long Long Long Long Long Long Long Long                                                                                                    |             | End Location                                                               |                                                                                                    |                                                                              |  |  |  |
| Address       Image: Content of the content of the conte |             | Recorded Lat/Long<br>Address<br>Actual Difference (feet)<br>Delivery Notes |                                                                                                    | Last Chanadable, Long Chanadable                                             |  |  |  |
| Actual Difference (feet)     Delivery Notes     Notes *     The Service Log note field is the only field that can be edited with the EVV Worker role.     B I U 10pt • A •   Service provided.   9983 characters remaining                                                                                                    |             |                                                                            |                                                                                                    |                                                                              |  |  |  |
| Delivery Notes         Notes *       The Service Log note field is the only field that can be edited with the EVV Worker role.         B I U 10pt A C         Service provided.         9983 characters remaining         Signature                                                                                                    |             |                                                                            |                                                                                                    |                                                                              |  |  |  |
| Notes *       The Service Log note field is the only field that can be edited with the EVV Worker role.       B I U 10pt • A •         Service provided.       Service provided.         9983 characters remaining         Signature       Supravialable                                                                                                    |             |                                                                            |                                                                                                    |                                                                              |  |  |  |
| Signature Unavailable                                                                                                    |             | Notes *                                                                    | The Service Log note<br>field is the only field that<br>can be edited with the<br>EVV Worker role. | B I U 10pt · A ·         Service provided.         9983 characters remaining |  |  |  |
|                                                                                                    |             | Signature                                                                  |                                                                                                    | Unavailable                                                                  |  |  |  |
| Service Delivery Ended Automatically                                                                                                    |             | Service Delivery Ended Auto                                                | omatically                                                                                         |                                                                              |  |  |  |

6. Click File and Save once you are done editing the Note.

| <u>File</u>                |                          |                                                                                                    |  |  |  |  |  |  |
|----------------------------|--------------------------|----------------------------------------------------------------------------------------------------|--|--|--|--|--|--|
| History                    | ss *                     | Residence Address 123 None-St. 1004 MinAL BADE WALLSHIRL, 20045                                                                                                    |  |  |  |  |  |  |
| Spell Check                | ng                       | Lat. 20 Diff. ang. All 26 MOT                                                                                                    |  |  |  |  |  |  |
| Save EVV Details           | able Difference (feet)   |                                                                                                    |  |  |  |  |  |  |
| Save and Close EVV Details | Location                 |                                                                                                    |  |  |  |  |  |  |
| Print                      | dea bat/Long             | Let Unaverable, Long Interenable                                                                                                    |  |  |  |  |  |  |
| Close EVV Details          | . auress                 |                                                                                                    |  |  |  |  |  |  |
|                            | Actual Difference (feet) |                                                                                                    |  |  |  |  |  |  |
|                            | End Location             |                                                                                                    |  |  |  |  |  |  |
|                            | Recorded Lat/Long        | Let Unavailable, Long. Unavailable                                                                                                    |  |  |  |  |  |  |
|                            | Address                  |                                                                                                    |  |  |  |  |  |  |
|                            | Actual Difference (feet) |                                                                                                    |  |  |  |  |  |  |
|                            | Delivery Notes           |                                                                                                    |  |  |  |  |  |  |
|                            | Notes *                  | B Z U 8pt A I<br>Using the EVV Worker role, the worker can login to APD iConnect and add more detail to<br>the service log, including copying/pasting from forms.<br>Assist and train |  |  |  |  |  |  |

.